# Adobe® Photoshop® CS6 The Professional Portfolio

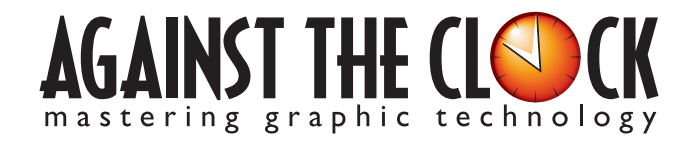

Managing Editor: Ellenn Behoriam Cover & Interior Design: Erika Kendra Copy Editor: Angelina Kendra Printer: Prestige Printers

Copyright © 2012 Against The Clock, Inc. All rights reserved. Printed in the United States of America. This publication is protected by copyright, and permission should be obtained in writing from the publisher prior to any prohibited reproduction, storage in a retrieval system, or transmission in any form or by any means, electronic, mechanical, photocopying, recording, or likewise.

The fonts utilized in these training materials are the property of Against The Clock, Inc., and are supplied to the legitimate buyers of the Against The Clock training materials solely for use with the exercises and projects provided in the body of the materials. They may not be used for any other purpose, and under no circumstances may they be transferred to another individual, nor copied or distributed by any means whatsoever.

A portion of the images supplied in this book are copyright © PhotoDisc, Inc., 201 Fourth Ave., Seattle, WA 98121, or copyright ©PhotoSpin, 4030 Palos Verdes Dr. N., Suite 200, Rollings Hills Estates, CA. These images are the sole property of PhotoDisc or PhotoSpin and are used by Against The Clock with the permission of the owners. They may not be distributed, copied, transferred, or reproduced by any means whatsoever, other than for the completion of the exercises and projects contained in this Against The Clock training material.

Against The Clock and the Against The Clock logo are trademarks of Against The Clock, Inc., registered in the United States and elsewhere. References to and instructional materials provided for any particular application program, operating system, hardware platform, or other commercially available product or products do not represent an endorsement of such product or products by Against The Clock, Inc.

Photoshop, Acrobat, Illustrator, InDesign, PageMaker, Flash, Dreamweaver, Premiere, and PostScript are trademarks of Adobe Systems Incorporated. Macintosh is a trademark of Apple Computer, Inc. QuarkXPress is a registered trademark of Quark, Inc. Word, Excel, Office, Microsoft, and Windows are either registered trademarks or trademarks of Microsoft Corporation.

Other product and company names mentioned herein may be the trademarks of their respective owners.

10 9 8 7 6 5 4 3 2 1

978-1-936201-09-9

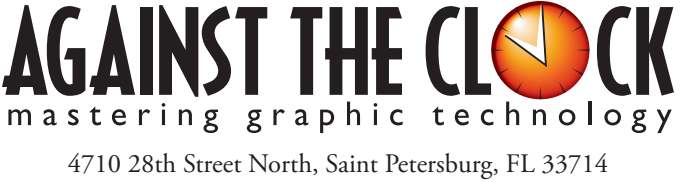

800-256-4ATC • www.againsttheclock.com

# Acknowledgements

### ABOUT AGAINST THE CLOCK

Against The Clock, long recognized as one of the nation's leaders in courseware development, has been publishing high-quality educational materials for the graphic and computer arts industries since 1990. The company has developed a solid and widely-respected approach to teaching people how to effectively utilize graphics applications, while maintaining a disciplined approach to real-world problems.

Having developed the *Against The Clock* and the *Essentials for Design* series with Prentice Hall/Pearson Education, ATC drew from years of professional experience and instructor feedback to develop *The Professional Portfolio Series*, focusing on the Adobe Creative Suite. These books feature step-by-step explanations, detailed foundational information, and advice and tips from industry professionals that offer practical solutions to technical issues.

Against The Clock works closely with all major software developers to create learning solutions that fulfill both the requirements of instructors and the needs of students. Thousands of graphic arts professionals — designers, illustrators, imaging specialists, prepress experts and production managers — began their educations with Against The Clock training books. These professionals studied at Baker College, Nossi College of Art, Virginia Tech, Appalachian State University, Keiser College, University of South Carolina, Gress Graphic Arts Institute, Hagerstown Community College, Kean University, Southern Polytechnic State University, Brenau University, and many other educational institutions.

## ABOUT THE AUTHOR

**Erika Kendra** holds a BA in History and a BA in English Literature from the University of Pittsburgh. She began her career in the graphic communications industry as an editor at Graphic Arts Technical Foundation before moving to Los Angeles in 2000. Erika is the author or co-author of more than thirty books about Adobe graphic design software. She has also written several books about graphic design concepts such as color reproduction and preflighting, and dozens of articles for online and print journals in the graphics industry. Working with Against The Clock for more than 12 years, Erika was a key partner in developing *The Professional Portfolio Series* of software training books.

### CONTRIBUTING AUTHORS, ARTISTS, AND EDITORS

A big thank you to the people whose artwork, comments, and expertise contributed to the success of these books:

- John Craft, Appalachian State University
- Brian McDaniel, Central Georgia Technical College
- Chris Hadfield, Doane College
- Michael Watkins, Baker College of Flint
- Jennifer Hair, Shawnee Mission East High School
- Debbie Davidson, Sweet Dream Designs
- Charlie Essers, photographer, Lancaster, Calif.

Finally, thanks also to Angelina Kendra, editor, for making sure that we all said what we meant to say.

# **City Promotion Cards**

Walk-Through

Your client is the Redevelopment Authority for the city of Lancater, in the California high deser (north of Los Angeles). You have been hire to create a series of promotional postcards featuring the improvement that have been made over the lare to years, that will help drive tourism to the area. The project incorporate de following delle
Carating ener file
Waching etnic context-source took
Garating energies and manufacture provide and annual and former of the func Callery
Carating end manufacture different option of text by
Using pragraph arcies to former text
Jophysing target english
Garating end english
Garating end english
Garating end english
Garating end english
Garating end english
Garating end english
Garating end english
Garating end english
Garating end english
Garating end english
Garating english
Garating english
Garating english
Garating english
Garating english
Garating english
Garating english
Garating english
Garating english
Garating english
Garating english
Garating english
Garating english
Garating english
Garating english
Garating english
Garating english
Garating english
Garating english
Garating english
Garating english
Garating english
Garating english
Garating english
Garating english
Garating english
Garating english
Garating english
Garating english
Garating english
Garating english
Garating english
Garating english
Garating english
Garating english
Garating english
Garating english
Garating english
Garating english
Garating english
Garating english
Garating english
Garating english
Garating english
Garating english
Garating english
Garating english
Garating english
Garating english
Garating english
Garating english
Garating english
Garating english
Garating english
Garating english
Garating english
Garating english
Garating english
Garating english
Garating english
Garating english
Garating english
Garating english
Garating english
Garating english
Garating english
Garating english
Garating english
Garating english
Garating english
Garating english
Garating english
Garating english
Garating english
Garating english
Garating english
Garating english
Garating english
Garating english
Garating english
Garating english
Garating english
Garating english
Garating english
Garating english
Garating english
Garating english
Garating english
Garating english
Garating english
Garating e

project

#### **Project Goals**

Each project begins with a clear description of the overall concepts that are explained in the project; these goals closely match the different "stages" of the project workflow.

#### Project Meeting

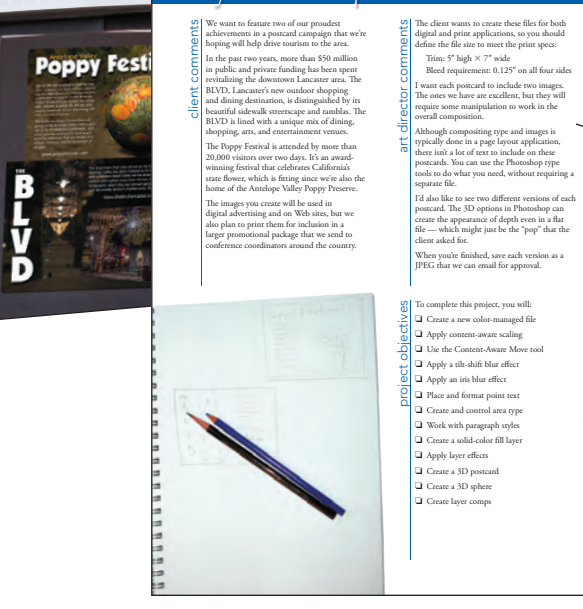

#### The Project Meeting

Each project includes the client's initial comments, which provide valuable information about the job. The Project Art Director, a vital part of any design workflow, also provides fundamental advice and production requirements. 

#### **Project Objectives**

Each Project Meeting includes a summary of the specific skills required to complete the project.

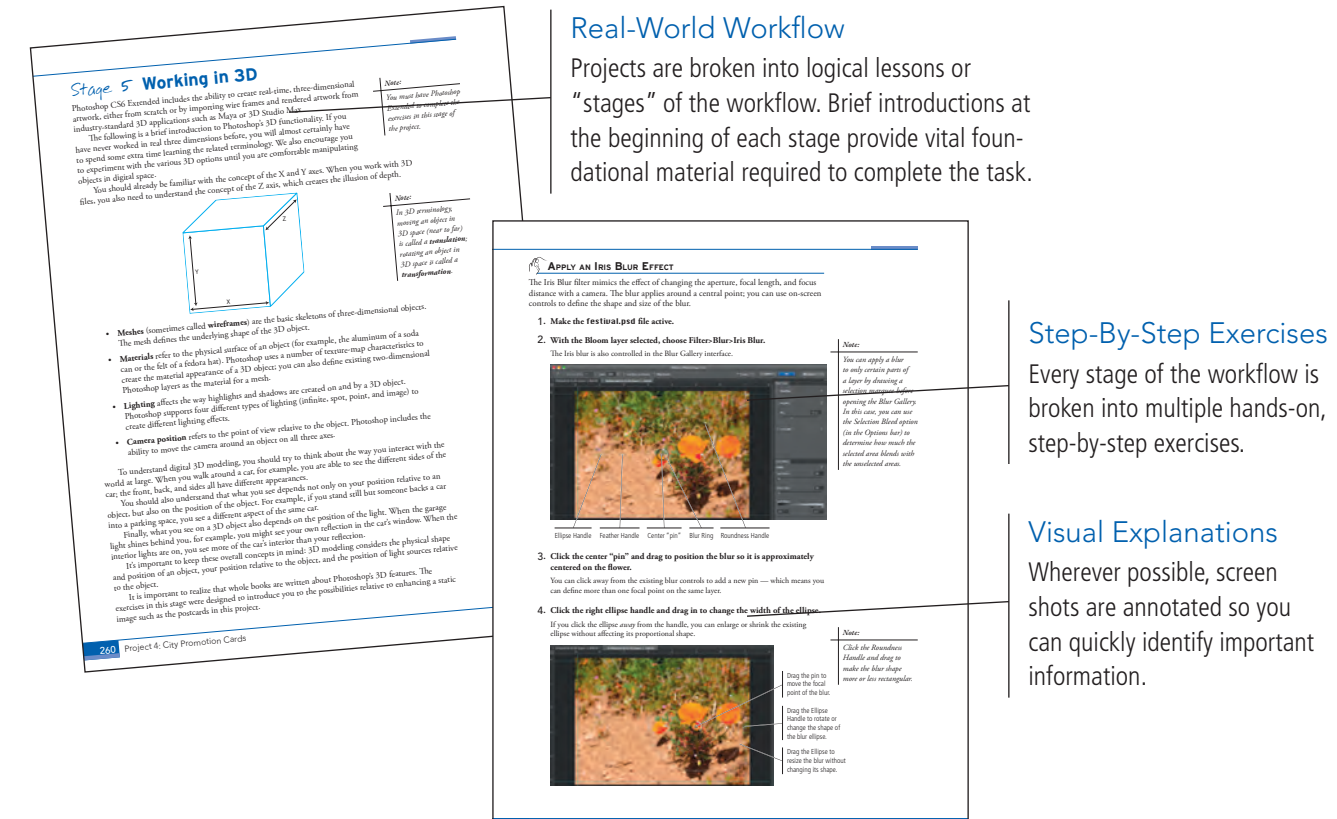

#### 228 Project 4: City Promotion Cards

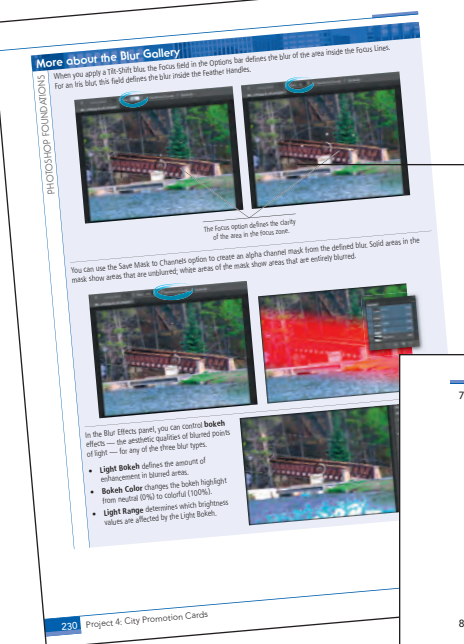

Project Review

#### **Photoshop Foundations**

Additional functionality, related tools, and underlying graphic design concepts are included throughout the book.

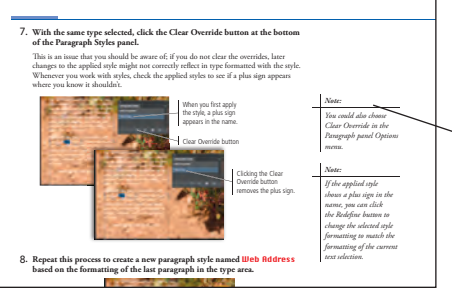

#### Advice and Warnings

------

-------

.

Where appropriate, sidebars provide shortcuts, warnings, or tips about the topic at hand.

#### **Project Review**

After completing each project, you can complete these fill-in-the-blank and short-answer questions to test your understanding of the concepts in the project.

> Each step-by-step project is accompanied by a freeform project, allowing you to practice skills and creativity, resulting in an

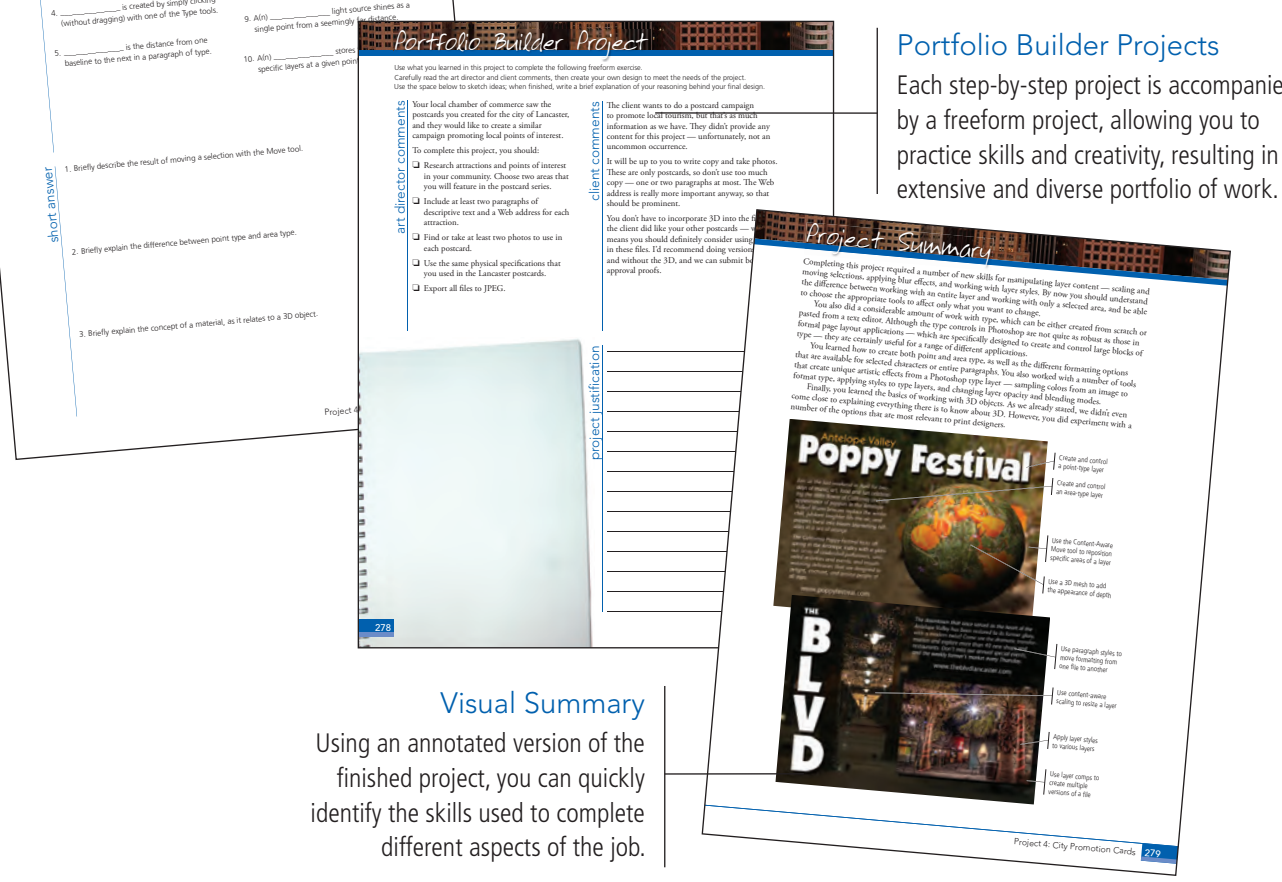

The Against The Clock Portfolio Series teaches graphic design software tools and techniques entirely within the framework of real-world projects; we introduce and explain skills where they would naturally fall into a real project workflow.

The project-based approach in The Professional Portfolio Series allows you to get in depth with the software beginning in Project 1 - you don't have to read several chapters of introductory material before you can start creating finished artwork.

Our approach also prevents "topic tedium" — in other words, we don't require you to read pages and pages of information about text (for example); instead, we explain text tools and options as part of a larger project (in this case, as part of a book cover).

Clear, easy-to-read, step-by-step instructions walk you through every phase of each job, from creating a new file to saving the finished piece. Wherever logical, we also offer practical advice and tips about underlying concepts and graphic design practices that will benefit students as they enter the job market.

The projects in this book reflect a range of different types of Photoshop jobs, from creating a magazine ad to correcting menu images to building a Web page. When you finish the eight projects in this book (and the accompanying Portfolio Builder exercises), you will have a substantial body of work that should impress any potential employer.

The eight Photoshop CS6 projects are described briefly here; more detail is provided in the full table of contents (beginning on Page viii).

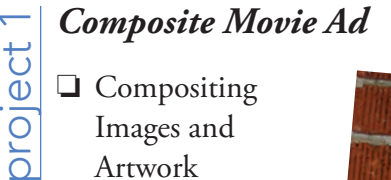

- **Compositing**
- Images and
- Artwork

Glance

Ú

- Managing Layers
- Creating Complex Selections
- □ Saving Photoshop Files for Print

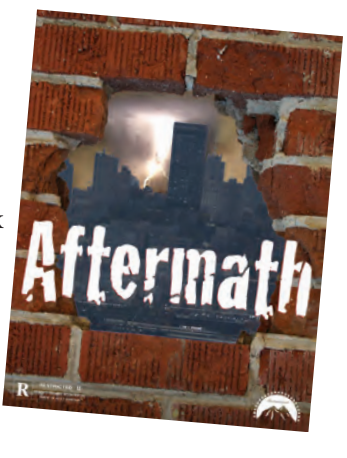

# African Wildlife Map project 2

- U Working with Vector Shape Layers
- Compositing with Smart Objects
- Using Filters and Adjustments
- Creating an Artistic Background
- Outputting Files

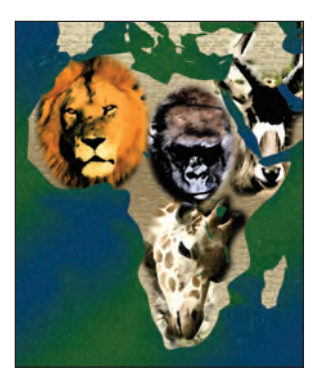

#### Menu Image Correction

- Retouching Damaged Images
- project □ Correcting Lighting Problems
  - Correcting Color Problems
  - Preparing Images for Print
  - □ Working with HDR Images

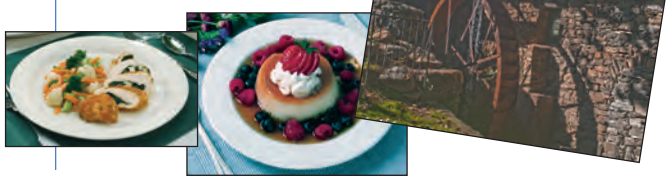

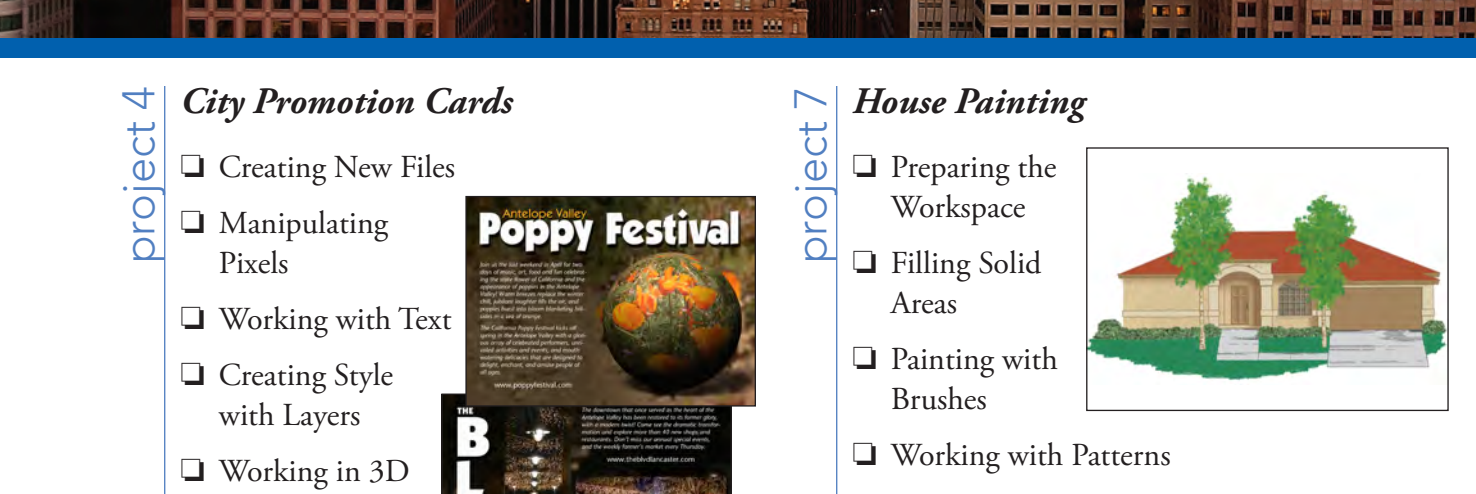

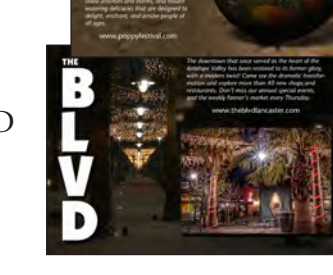

## Photo Gallery Web Page 00 project

- Automating Repetitive Tasks
- **General Editing Layers for** Visual Effect

Painting Nature

- Building Frame Animations
- □ Slicing the Page

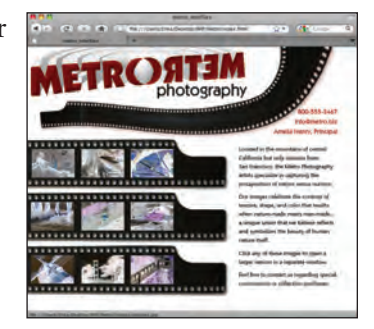

Our goal in this book is to familiarize you with the majority of the Photoshop tool set so you can be more productive and more marketable in your career as a graphic designer.

It is important to keep in mind that Photoshop is an extremely versatile and powerful application. The sheer volume of available tools, panels, and features can seem intimidating when you first look at the software interface. Most of these tools, however, are fairly simple to use with a bit of background information and a little practice.

Wherever necessary, we explain the underlying concepts and terms that are required for understanding the software. We're confident that these projects provide the practice you need to be able to create sophisticated artwork by the end of the very first project.

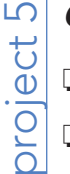

### Catalog Cover

- □ Creating a Complex Selection
- Compositing Complex Selections
- Working with Spot Channels

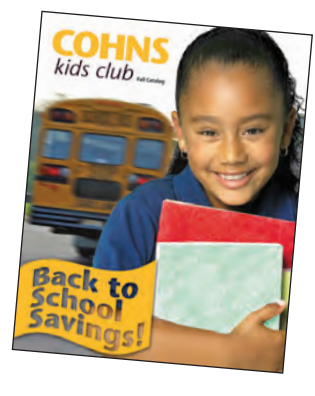

Advertising Samples oroject 6 Cleaning and Adjusting Images

□ Working in Perspective Working with Lighting

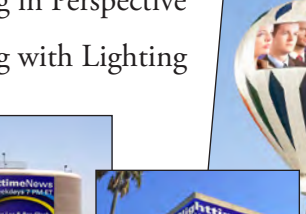

|           | ACKNOWLEDGEMENTS                              |    |
|-----------|-----------------------------------------------|----|
|           | PROJECTS AT A GLANCE                          | VI |
|           | Getting Started                               | XV |
|           | THE PHOTOSHOP USER INTERFACE                  | 1  |
|           | Explore the Photoshop Interface               | 1  |
|           | Understanding the Application Frame           |    |
|           | Explore the Arrangement of Photoshop Panels   |    |
|           | Accessing Photoshop Tools                     |    |
|           | Create a Saved Workspace                      | 9  |
|           | Customizing Keyboard Shortcuts and Menus      |    |
|           | Explore the Photoshop Document Views          |    |
|           | Explore the Arrangement of Multiple Documents |    |
|           | Summing Up the Photoshop View Options         |    |
|           | Navigating the mistory                        |    |
| Project 1 | Composite Movie Ad                            | 23 |
| Stage 1   | Compositing Images and Artwork                |    |
|           | Open a File from Adobe Bridge                 |    |
|           | Understanding File Saving Preferences         |    |
|           | Resize the Image                              |    |
|           | More on Resolution and Resampling             |    |
|           | Crop the Canvas and Place Ruler Guides        |    |
|           | The Crop Tool in Depth                        |    |
|           | The Crop Tools in Depth (continued)           |    |
|           | Drag a File to Composite Images               |    |
|           | Open Files with Mini Bridge                   |    |
|           | Place a File from Mini Bridge                 |    |
|           | Rasterize a Vector File                       |    |
|           | Place Multiple EPS Graphics                   |    |
| Stage 2   | Managing Layers                               |    |
|           | Name Layers and Layer Groups                  |    |
|           | Move and Transform Smart Object Layers        |    |
|           | Transform a Regular Layer.                    |    |
|           | Iransform the Background Layer.               |    |
| Stage 3   | Creating Complex Selections.                  |    |
|           | Make a Feathered Selection                    |    |
|           | The Lasso Tools                               |    |
|           | Select a Color Kange and Create a Layer Mask  |    |
|           | More on Selecting a Color Kange               |    |
|           | Make and Ketine a Quick Selection             |    |
|           | Arrange Layer Position and Stacking Urder     | 71 |
|           | Filosita I                                    |    |

I IN AT I

| Stage 4   | Saving Photoshop Files for Print                    | 74  |
|-----------|-----------------------------------------------------|-----|
| ougo I    | Save a Lavered TIFE File                            | 74  |
|           | Save a Elattened TIFF File                          | 76  |
|           | Project Review                                      |     |
|           | Portfolio Builder Project.                          |     |
| Project 2 | AFRICAN WILDLIFE MAP                                | 81  |
| Stage 1   | Working with Vector Shape Layers                    | 83  |
|           | Review and Resample the Existing Source Image       |     |
|           | Create a Vector-Based Shape Layer                   | 85  |
|           | Add to an Existing Shape Layer                      | 88  |
|           | Understanding Anchor Points and Handles             | 90  |
|           | Control and Edit a Shape Layer.                     |     |
|           | Understanding Path Operations                       | 92  |
|           | Selecting and Modifying Paths.                      |     |
|           | More About Vector Shape Options                     | 96  |
|           | Subtract from a Shape Layer                         | 96  |
|           | More About Vector Drawing Tools                     | 98  |
|           | Resample the Shape Layer and Change the Canvas Size | 100 |
|           | Add Color and Texture to the Shape Laver            | 102 |
|           | Understanding the Paths Panel                       | 105 |
| Stage 2   | Compositing with Smart Objects                      | 106 |
| 0         | Compare Smart Object Lavers to Normal Lavers        | 106 |
|           | Understanding Channels.                             |     |
|           | Work with Feathered Selections in Ouick Mask Mode   | 109 |
|           | Apply a Laver Mask to a Smart Object Laver.         |     |
|           | Edit a Laver Mask                                   |     |
|           | Use the Properties Panel                            |     |
|           | Accessing Brush Libraries                           |     |
|           | Vector Masks vs. Pixel Masks                        | 119 |
|           | Convert Regular Lavers to Smart Objects             | 120 |
|           | Resterizing Smart Objects with Masks                | 123 |
|           | Create a Clipping Mask                              | 124 |
| Stage 3   | Using Filters and Adjustments                       | 127 |
| otage 5   | Apply Non-Destructive Filters to Smart Objects      | 127 |
|           | More About Photoshop Filters                        | 128 |
|           | Apply Destructive Filters to Regular Lavers         | 129 |
|           | Eading Effects                                      | 132 |
| Stage 4   | Creating an Artistic Background                     | 132 |
| Stage 4   | Use the Evedronner Tool                             | 132 |
|           | Create a Custom Gradient                            | 12/ |
|           | Create a Cradient Fill Laver                        | 126 |
|           | Create a Dattern Fill Layer                         | 127 |
|           | Adjust Lawer Order and Blending Mode                | 120 |
|           | Distinguishing Destector Blanding Mode              | 1/1 |
|           | Lisuify a Louar                                     | 141 |
|           | Liquity a Layer                                     |     |

LEA HT III

| Conte     | ents                                                   |     |
|-----------|--------------------------------------------------------|-----|
| Stage 5   | Outputting Files                                       | 146 |
| C C       | Print the Composite Proof                              | 146 |
|           | Print Output Options 1                                 | 147 |
|           | Project Review                                         | 149 |
|           | Portfolio Builder Project                              | 150 |
| Project 3 | Menu Image Correction 15                               | 53  |
| Stage 1   | Retouching Damaged Images 1                            | 155 |
|           | Remove Grain with Blur and Sharpen Techniques 1        | 155 |
|           | The Noise Filters                                      | 156 |
|           | The Blur Filters 1                                     | 157 |
|           | The Smart Sharpen Filter 1                             | 158 |
|           | Heal Severe Scratches                                  | 159 |
|           | Aligning the Healing Source 1                          | 160 |
|           | Clone out Major Damage 1                               | 161 |
|           | The Clone Source Panel in Depth 1                      | 165 |
| Stage 2   | Correcting Lighting Problems                           | 166 |
|           | Correct Problems with Brightness/Contrast 1            | 166 |
|           | Correct Contrast and Tonal Range with Levels 1         | 167 |
|           | Histogram Statistics 1                                 | 168 |
|           | Identifying Shadows and Highlights 1                   | 169 |
|           | The Gradient Map Adjustment 1                          | 171 |
|           | Correct Lighting Problems with the Exposure Adjustment | 172 |
| Stage 3   | Correcting Color Problems                              | 174 |
|           | Understanding Color Terms 1                            | 175 |
|           | Correct Color Cast with the Color Balance Adjustment   | 177 |
|           | Correct Gray Balance with Curves 1                     | 179 |
|           | Adjusting Curves On-Screen                             | 182 |
|           | Correct Contrast with Curves                           | 182 |
|           | Curve Display Options 1                                | 183 |
|           | Automatic Color Correction                             | 186 |
|           | The Match Color Adjustment 1                           | 187 |
| Stage 4   | Preparing Images for Print                             | 188 |
|           | Color Management in Theory and Practice 1              | 189 |
|           | Understanding Color Modes                              | 190 |
|           | Define Color Settings 1                                | 190 |
|           | Understanding Rendering Intents 1                      | 192 |
|           | Identify Out-of-Gamut Colors 1                         | 194 |
|           | Adjust Highlight and Shadow Points for Print 1         | 196 |
|           | Converting Image Color Modes 1                         | 199 |
|           | Converting Images to Grayscale                         | 201 |
|           | The Channel Mixer Adjustment                           | 202 |
| Stage 5   | Working with HDR Images                                | 203 |
|           | Use Merge to HDR Pro                                   | 203 |
|           | Reducing Dynamic Range for Output                      | 205 |
|           | Project Review                                         | 207 |
|           | Porttolio Builder Project.                             | 208 |

I IN AT I

| Project 4 | CITY PROMOTION CARDS                             | 211 |
|-----------|--------------------------------------------------|-----|
| Stage 1   | Creating New Files.                              |     |
| -         | Create a New Color-Managed File.                 |     |
|           | Control the Background Layer                     |     |
|           | Control Missing and Mismatched Profiles          |     |
| Stage 2   | Manipulating Pixels.                             |     |
|           | Apply Content-Aware Scaling                      |     |
|           | More about Content-Aware Scaling.                |     |
|           | Use the Content-Aware Move Tool                  |     |
|           | More about the Content-Aware Move Tool           |     |
|           | Apply a Tilt-Shift Blur Effect                   |     |
|           | The Field Blur Filter                            |     |
|           | Apply an Iris Blur Effect                        |     |
|           | More about the Blur Gallery                      |     |
| Stage 3   | Working with Type                                |     |
| C         | Place and Format Point Type                      |     |
|           | The Character Panel in Depth                     |     |
|           | Use the Move Tool with Type Layers               |     |
|           | Create Vertically Oriented Type                  |     |
|           | The Paragraph Panel in Depth                     |     |
|           | Create and Control Area Type                     |     |
|           | Create Paragraph Styles                          |     |
|           | Load Paragraph Styles from Another File          |     |
|           | More about Working with Type                     |     |
| Stage 4   | Creating Style with Lavers                       |     |
|           | Create a Solid-Color Fill Laver                  |     |
|           | Apply Laver Effects                              |     |
|           | Laver Styles in Depth                            |     |
| Stage 5   | Working in 3D                                    |     |
| Sunge 5   | Create a 3D Postcard                             | 261 |
|           | Move an Object in 3D                             | 264 |
|           | Create a 3D Sphere                               | 268 |
|           | Understanding 3D Materials Properties            | 269 |
|           | Create Laver Comps                               | 274 |
|           | Project Review                                   | 277 |
|           | Portfolio Builder Project                        | 278 |
|           | Tortiono Dunici Trojeci.                         |     |
| Project 5 | CATALOG COVER                                    | 281 |
| Stage 1   | Creating a Complex Selection                     |     |
|           | Evaluate and Duplicate an Existing Image Channel |     |
|           | Find and Isolate Edges in the Alpha Channel      |     |
|           | "Other" Filters                                  |     |
|           | Remove Shading from the Alpha Channel            |     |
|           | Special Effects Adjustments                      |     |
|           | Erase and Paint the Alpha Channel                |     |

Inni

# Contents

| Stage 2 | Compositing Complex Selections            |  |
|---------|-------------------------------------------|--|
|         | Define the Composite File                 |  |
|         | Verify Color in the Component Images      |  |
|         | Composite the Component Images            |  |
|         | Transform the Component Images            |  |
|         | Create a Shape Layer                      |  |
|         | Create Warped Text                        |  |
| Stage 3 | Working with Spot Channels                |  |
|         | Define a New Spot Channel                 |  |
|         | Copy Layer Information to a Spot Channel  |  |
|         | Understanding Duotones                    |  |
|         | Save the File with Spot-Color Information |  |
|         | Project Review                            |  |
|         | Portfolio Builder Project                 |  |

## Project 6 Advertising Samples

### 315

TU AT I

| Stage 1 | Cleaning and Adjusting Images.                      | . 317 |
|---------|-----------------------------------------------------|-------|
|         | Remove Unwanted Image Elements                      | . 317 |
|         | Replace Colors in Parts of an Image                 | . 320 |
|         | Selective Color Adjustment                          | . 324 |
|         | Adjust Hue and Saturation with an Adjustment Layer  | . 324 |
|         | More about Adjustment Layers                        | . 326 |
|         | Adjust Image Shadows and Highlights                 | . 327 |
|         | Extended Control for Shadows/Highlights Adjustments | . 327 |
|         | The Photo Filter Adjustment                         | . 328 |
|         | Painting Image Correction Tools                     | . 329 |
|         | Painting Image Exposure and Saturation              | . 330 |
| Stage 2 | Working in Perspective                              | . 331 |
|         | Transform the Perspective of a Layer                | . 331 |
|         | Free Transform Options                              | . 333 |
|         | Use the Vanishing Point Filter                      | . 334 |
|         | Vanishing Point Controls                            | . 335 |
|         | Warp the Sample Ad                                  | . 339 |
|         | Apply a Custom Warp                                 | . 341 |
| Stage 3 | Working with Lighting                               | . 343 |
|         | Apply a Point Lighting Effect                       | . 345 |
|         | Apply an Infinite Light Lighting Effect             | . 348 |
|         | Apply a Spot Light Lighting Effect                  | . 350 |
|         | Lighting Effects Options                            | . 352 |
|         | The Rendering Filters                               | . 353 |
|         | Project Review                                      | . 354 |
|         | Portfolio Builder Project.                          | . 355 |

| Project 7 | House Painting                                   | 357          |
|-----------|--------------------------------------------------|--------------|
| Stage 1   | Preparing the Workspace.                         | 359          |
| 0         | Convert a Bitmap to RGB                          | 359          |
|           | Import Custom Swatches.                          | 361          |
| Stage 2   | Filling Solid Areas                              | 363          |
|           | Create Fill Shapes                               | 363          |
|           | Fill Areas with the Paint Bucket Tool            | 365          |
| Stage 3   | Painting with Brushes                            | 368          |
|           | Use Hard Brushes                                 | 370          |
|           | Use Soft Brushes                                 | 372          |
|           | Paint Strokes around Selections                  | 374          |
|           | Apply Strokes to Closed Paths                    | 378          |
|           | Apply Strokes to Open Paths                      | 380          |
|           | Paint Behind Existing Color                      | 384          |
|           | Modify Selections to Fill Behind Color           | 385          |
|           | Painting with the Mixer Brush                    | 387          |
|           | Create Texture with a Faux Finish Brush          | 388          |
|           | Use Opacity and Blending Modes to Create Shadows | 389          |
|           | Painting Back in Time                            | 391          |
| Stage 4   | Working with Patterns                            | 393          |
|           | Define a Pattern from Existing Artwork.          | 393          |
|           | The Pattern Stamp Tool                           | 394          |
|           | Erasing Pixels                                   | 396          |
|           | Save Custom Patterns                             | 398          |
| Stage 5   | Painting Nature                                  | 399          |
|           | Paint Shades of Nature                           | 399          |
|           | Change Brush Settings to Paint Random Elements   | 400          |
|           | Brush Settings                                   | 402          |
|           | Working with Bristle Brushes                     | 405          |
|           | Create a Brush Preset                            | 406          |
|           | Finish the Painting                              | 407          |
|           | The Tool Presets Panel in Depth                  | 408          |
|           | Export a PDF File for Print                      | 408          |
|           | Project Review                                   | 411          |
|           | Portfolio Builder Project.                       | 412          |
| Project 8 | PHOTO GALLERY WEB PAGE                           | 415          |
| Stage 1   | Automating Repetitive Tasks                      | 417          |
|           |                                                  | ( - <b>-</b> |

I II II

| ige 1 | Automating Repetitive Tasks             | 417 |
|-------|-----------------------------------------|-----|
|       | The Actions Panel in Depth              | 417 |
|       | Save an Action Set                      | 418 |
|       | Create a New Action                     | 420 |
|       | Inserting Action Stops and Menu Options | 422 |
|       | Batch-Process Files                     | 423 |
|       | Place and Align Thumbnails on the Page  | 425 |
|       | Arrange the Thumbnail Images            | 427 |
|       |                                         |     |

# Contents

| Stage 2 | Editing Layers for Visual Effect      |
|---------|---------------------------------------|
|         | Use Puppet Warp to Transform a Layer  |
|         | Extrude a Text Layer to 3D            |
| Stage 3 | Building Frame Animations             |
|         | Prepare Layers for Animation          |
|         | Create New Frames                     |
|         | Create Tweens                         |
|         | Optimizing Animations                 |
| Stage 4 | <b>Slicing the Page</b>               |
|         | Create Slices from Guides             |
|         | Create Slices from Layers             |
|         | Create Manual Slices                  |
|         | Creating No Image Slices              |
|         | Review Image Settings and Export HTML |
|         | Dividing Slices                       |
|         | Image File Formats for the Web        |
|         | HTML Output Options                   |
|         | <b>Project Review</b>                 |
|         | Portfolio Builder Project             |
|         |                                       |

#### INDEX

461

I IN AT I